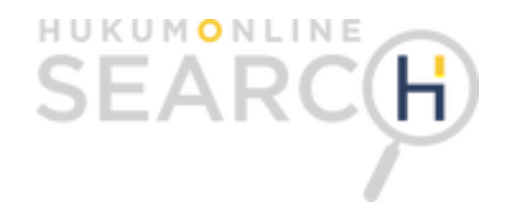

## Selamat datang di Hukumonline Search!

Hadir dengan **mesin pencari yang lebih pintar** serta *mobile-friendly* lakukan riset hukum, kapanpun dan dimanapun.

Nikmati fitur-fitur terbaru di:

#### search.hukumonline.com

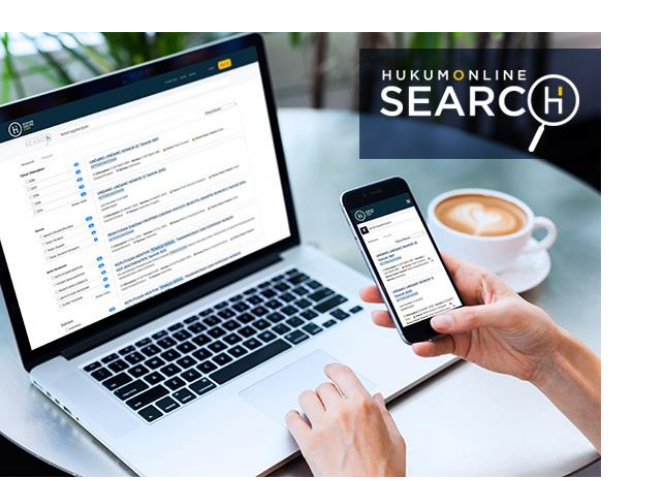

## Apa saja fitur-fitur terbaru dalam mesin pencari Hukumonline Search?

- Tampilan lebih *mobile-friendly,* sehingga dapat diakses melalui ponsel dan desktop;
- Menghadirkan informasi penting mengenai peraturan perundangundangan dan putusan pengadilan;
- Fitur filterisasi pencarian;
- Fitur correction;
- Fitur sinonim;
- Fitur system tab dalam mesin pencari;
- Fitur *preview* dokumen;
- Fitur sejarah dari pusat data Hukumonline.com; dan
- Design informasi lebih menarik dan informatif.

## Metode Penggunaan Hukumonline Search!

Anda dapat menggunakan 2 (dua) metode dalam mencari peraturan di Hukumonline Search, yaitu:

- 1. Metode browsing melalui www.hukumonline.com/pusatdata; dan
- 2. Metode Search.

Pada tutorial ini, kami akan menjelaskan penggunaan Hukumonline Search melalui Metode Search.

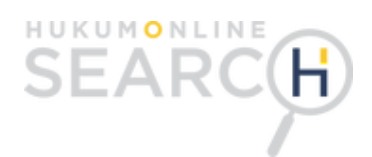

## **Tutorial Pencarian Peraturan dengan Metode Search!**

#### Mulai Mengakses:

1. Klik *keyword* yang Anda inginkan pada kolom **search** yang terdapat dalam website **Hukumonline.com**, lalu tekan **enter** 

Pada tutorial kali ini, kami mencari UU No 25 Tahun 2007 Tentang Penanaman Modal

- 2. Setelah itu Anda akan diarahkan pada hasil pencarian, Anda akan menemukan:
  - Tanggal Ditetapkan;
  - Tanggal Berlaku;
  - Status Peraturan;
  - Terjemahan Peraturan; dan
  - Ketersediaan Analisis Hukum.

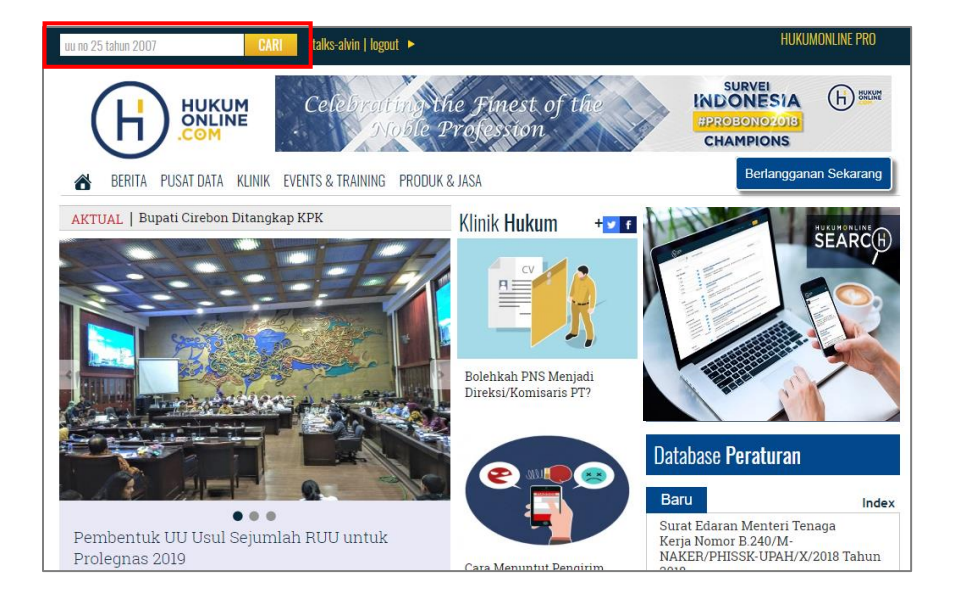

| HUKUM             | Pusat Data Klinik Berita <b>talks-alvin <mark>Sign Out</mark></b>                                                                                    |
|-------------------|----------------------------------------------------------------------------------------------------|
| SEARCH uu no 25   | tahun 2007                                                                                                    |
| Peraturan Putusan |                                                                                                    |
| Tahun Ditetapkan  | Paling Relevan 🔻                                                                                                    |
| 2007              | UNDANG-UNDANG NOMOR 25 TAHUN 2007                                                                                                    |
| Status            | O Ditetapkan 26 APPIIL 2007 - Berlsku 26 APRIL 2007 ▲ Status Telah Dicabut Sebagian ▲ Status Dasar Hukum Telah<br>Diubah/Dicabut ▶ Bahasa Indonesia. |
| Jenis Peraturan   |                                                                                                    |
| UNDANG-UNDANG     |                                                                                                    |
| Bahasa            |                                                                                                    |
| 🔲 Indonesia 🛛 🕕   |                                                                                                    |
|                   |                                                                                                    |

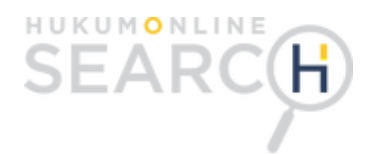

Pada menu sebelah atas terdapat **Sistem Tab** yang memungkinkan Anda mendapatkan informasi terkait regulasi yang Anda cari pada rubrik: Klinik (Tanya jawab hukum); dan -Berita (Informasi serta berita hukum) H HUKUM talks-alvin SEARC(H) uu no 25 tahun 2007 Peraturan Putusan Tahun Ditetapkan Paling Relevan • 2007 1 UNDANG-UNDANG NOMOR 25 TAHUN 2007 PENANAMAN MODAL Status 🕲 Ditetapkan 26 APRIL 2007 - Berlaku 26 APRIL 2007 🔥 Status Telah Dicabut Sebagian 🔥 Status Dasar Hukum Telah Diubah/Dicabut 🔰 Bahasa Indonesia, 0 Telah Dicabut Sebagian Jenis Peraturan UNDANG-UNDANG 1 Pada sidebar sebelah kanan, dapat Anda menampilkan Bahasa kategori pencarian sesuai 🗆 Indonesia 1 keyword yang dimasukkan (paling relevan/ tanggal ditetapkan terbaru)

Hasil pencarian peraturan pada Hukumonline Search

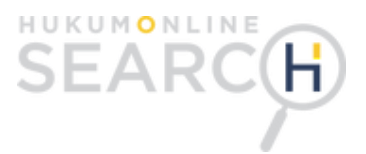

Pada sidebar sebelah kiri, Anda juga dapat melakukan filter pencarian berdasarkan:

- Tahun ditetapkan;
- Status;
- Jenis Peraturan; dan
- Bahasa.

3. Anda akan diarahkan ke hasil pencarian. Pada hasil pencarian terdapat 4 (empat) kolom berbeda yang merupakan fitur terbaru dari Hukumonline Search!

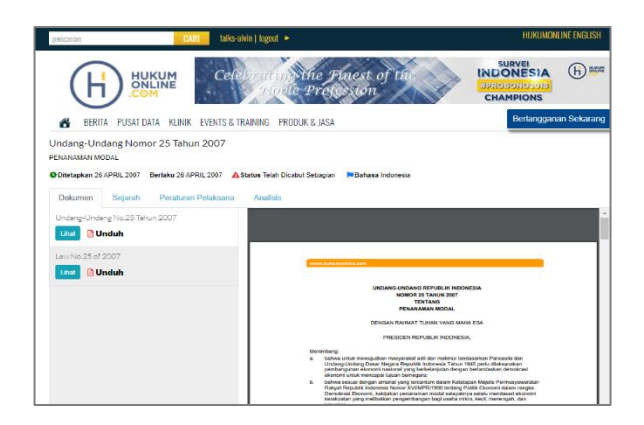

#### **Preview Dokumen**

Anda dapat langsung mengunduh dokumen dengan menekan tombol Unduh, atau klik tombol Lihat untuk melakukan *preview* pada dokumen tersebut. Dokumen tersedia dalam Bahasa Inggris dan Bahasa Indonesia.

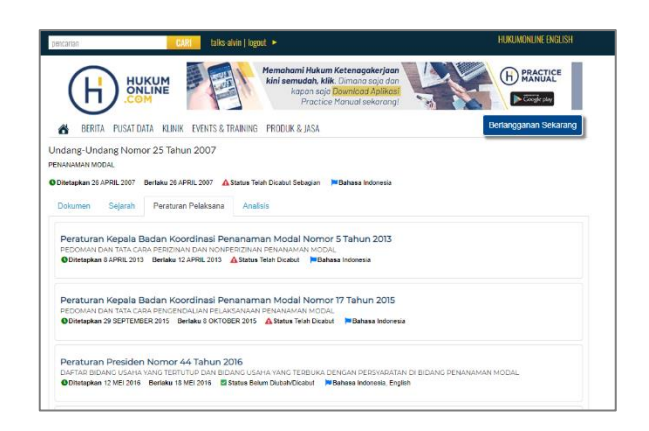

#### Peraturan Pelaksana

Lengkapi riset hukum Anda, dengan memahami peraturan pelaksana dari peraturan yang Anda cari.

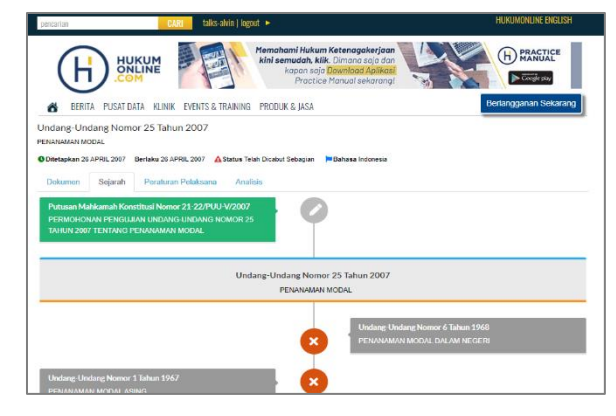

#### **Sejarah** Temukan perkembangan hukum dari peraturan yang Anda cari.

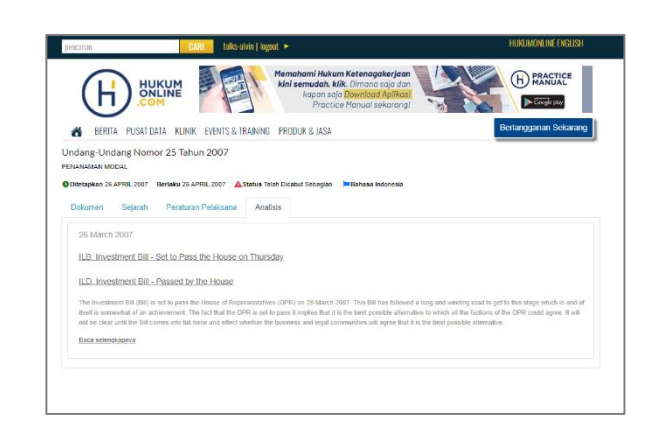

#### Analisis

Pahami isu hukum yang Anda cari melalui analisis hukum kami yang terintegrasi dengan Hukumonline Pro.

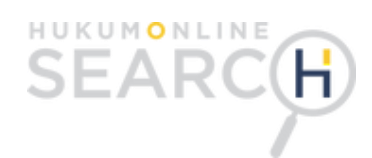

## **Tutorial Pencarian Putusan dengan Metode Search!**

#### Mulai Mengakses:

- 1. Klik *keyword* yang Anda inginkan pada kolom **search** yang terdapat dalam website **Hukumonline.com**, lalu tekan **enter**.
- 2. Setelah itu Anda akan diarahkan pada hasil pencarian, Anda akan menemukan:
  - Tanggal Putusan Pengadilan;
  - Amar Putusan; dan
  - Tingkat Proses Putusan.

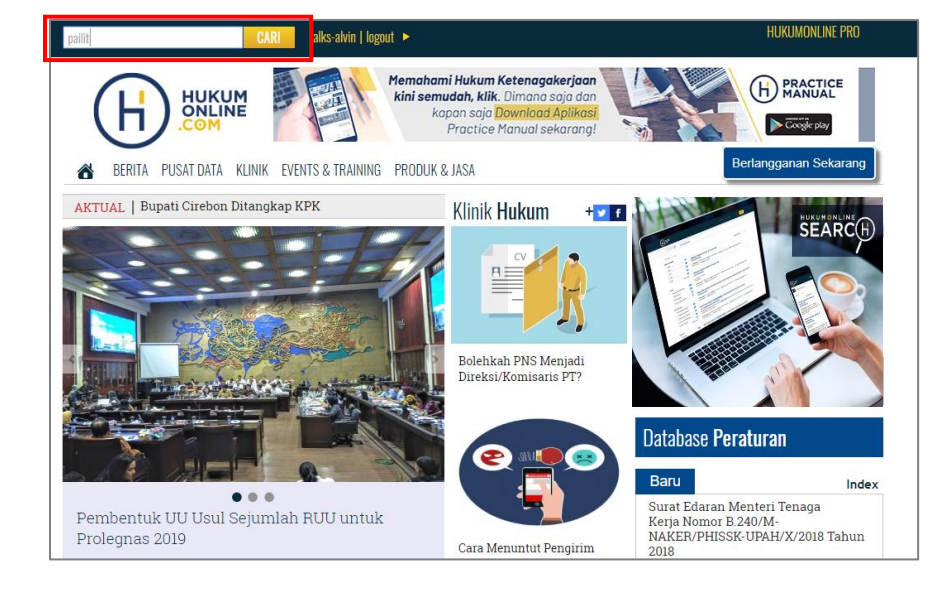

Pada tutorial kali ini, kami mencari putusan tentang kepailitan

| HUKUM             | Pusat Deta Klinik Berita <b>talia-alvin <mark>Sgn</mark> Dut</b>                                                                                                    |  |  |
|-------------------|----------------------------------------------------------------------------------------------------|--|--|
| SEARC             | palit                                                                                                    |  |  |
| Peraturan Putusan |                                                                                                    |  |  |
| Kategori          | Paling Relevan                                                                                                    |  |  |
| Perdata           | Pengadilan Niaga Nomor 3/Pailit/2001/PN.Niaga.Jkt.Pst.                                                                                                    |  |  |
| Talaun Desister   | TEDDY THOHIR et.al. vs PT KARABHA DIGDAYA                                                                                                    |  |  |
| Tanun Register    | Hakim Ketua Putu Supadmi, SH Hakim Anggota Syamsudin Manan Sinaga, SH, MH; Tjahjono, SH                                                                                                    |  |  |
| 0 2018            | Pengacara Penggugat Agust Takarbobir, SH Pengacara Tergugat Benny Harman, SH. MH dan Haykel Widiasmoko, SH                                                                                                    |  |  |
| L 2017            | O Dinutuskan 10 Eabruari 2001      Amar Ditelak      Tingkat Dartama                                                                                                    |  |  |
| 2016              |                                                                                                    |  |  |
| 2015              |                                                                                                    |  |  |
| 2014              | Pengadilan Niaga Nomor 38/Palitt/2001/PN.Niaga.Jkt.Pst. Pt Ditta kipana EinaNce Tikk yet PI Ditta Cent InDONESIA                                                                                                    |  |  |
| Sh                | ow more<br>Hakim Ketua Nu Nur Aslam Bustaman SH Hakim Annota Envin Mannatas Malau SP Tiakingo SH                                                                                                    |  |  |
| Tahun Diputuskan  | Kantor Pengacara Penggugat Millenium                                                                                                    |  |  |
| 2018              | Pengacara Penggugat Budi Agung, SH dan Widiatuti, SH     Kantor Pengacara Terupat Iron Shihu tra A Senciates Parija SH                                                                                                    |  |  |
| 2017              | Pengacara Tergugat Parjio, SH                                                                                                    |  |  |
| 2016              | O Diputuskan 28 Agustus 2001 Amar Ditolak Pringkat Pertama                                                                                                    |  |  |
| 2015              |                                                                                                    |  |  |
| 2014              | Pengadilan Niaga Nomor 37/Pailit/2001/PN.Niaga/Jkt.Pst.                                                                                                    |  |  |
| Sh                | IKB DEUTSCHE INDUSTRIEBANK AG et. al. vs HOKIARTO                                                                                                    |  |  |
| Takun Dikanalan   | Hakim Ketua H Mahdi Soroinda Nasution, SH Hakim Anggota H A Iwan Irawan, SH; Dwiarso B Santiarto, SH                                                                                                    |  |  |
| Tanun Dibacakan   | Kantor Pengacara Penggugat A. Hakim G. Nusantara, Harman & Partners<br>Pengacara Penggugat A. Hakim G. Nusantara, Harman & Partners<br>Pengacara Penggugat A. Hakim G. Nusantara, Hull Renew Harman EH. MH. dan Hawled Midlarenako EH. |  |  |
| □ 2018            | Kantor Pengacara Tergugat Action neuro Grusaniana, sn. cum, benny harman, sn. Mn. dan Haykei Widiasmoko, sh Kantor Pengacara Tergugat Hotman Paris & Partners Hotman Paris Hutapea, SH, Marx Andryan, SH, MM, dan Mien Harmini, SH     |  |  |
| 2017              | Pengacara Tergugat Hotman Paris Hutapea, SH, Marx Andryan, SH, MM. dan Mien Harmini, SH                                                                                                    |  |  |
| 2016              | O Diputuskan 03 September 2001 Amar Ditolak Pringkat Pertama                                                                                                    |  |  |

# SEARCH

Pada sidebar sebelah kiri, Anda juga dapat melakukan filter pencarian berdasarkan:

- Kategori Putusan
- Tahun Register
- Tahun Diputuskan
- Tahun Dibacakan
- Lembaga
- Hakim Ketua
- Hakim Anggota
- Amar
- Tingkat Putusan
- Advokat

| HUKLINE                                                                                                    | Pusat Data Klinik Berita <b>talks-alvin Sign C</b>                                                                                                    | NT                                                                                                    |
|----------------------------------------------------------------------------------------------------|----------------------------------------------------------------------------------------------------|----------------------------------------------------------------------------------------------------|
| SEARCH pailit                                                                                                    |                                                                                                    |                                                                                                    |
| Peraturan Putusan<br>Kategori                                                                                                    | Paling Relevan                                                                                                    | •                                                                                                    |
| Perdata     Tahun Register     2018     2017     2016     2015     2015     2014     2014     2014     2014     2014     2014     2014     2014     2014     2014     2014     2014     2014     2014     2014     2014     2014     2014     2014     2014     2014     2014     2014     2014     2014     2014     2014     2014     2014     2014     2014     2014     2014     2014     2014     2014     2014     2014     2014     2014     2014     2014     2014     2014     2014     2014     2014     2014     2014     2014     2014     2014     2014     2014     2014     2014     2014     2014     2014     2014     2014     2014     2014     2014     2014     2014     2014     2014     2014     2014     2014     2014     2014     2014     2014     2014     2014     2014     2014     2014     2014     2014     2014     2014     2014     2014     2014     2014     2014     2014     2014     2014     2014     2014     2014     2014     2014     2014     2014     2014     2014     2014     2014     2014     2014     2014     2014     2014     2014     2014     2014     2014     2014     2014     2014     2014     2014     2014     2014     2014     2014     2014     2014     2014     2014     2014     2014     2014     2014     2014     2014     2014     2014     2014     2014     2014     2014     2014     2014     2014     2014     2014     2014     2014     2014     2014     2014     2014     2014     2014     2014     2014     2014     2014     2014     2014     2014     2014     2014     2014     2014     2014     2014     2014     2014     2014     2014     2014     2014     2014     2014     2014     2014     2014     2014     2014     2014     2014     2014     2014     2014     2014     2014     2014     2014     2014     2014     2014     2014     2014     2014     2014     2014     2014     2014     2014     2014     2014     2014     2014     2014     2014     2014     2014     2014     2014     2014     2014     2014     2014     2014     2014     2014     2014     2014     2014     2014     2014     201 | Pengadilan Niaga Nomor 3/Pailit/2001/PN.Niaga.Jkt.Pst.         TEDDY THOHIR et.al. vs PT KARABHA DIGDAYA         Hakim Ketua Putu Supadmi, SH Hakim Anggota Syamsudin Manan Sinaga, SH, MH; Tjahjono, SH         Pengacara Penggugat Agust Takarbobir, SH         Pengacara Tergugat Benny Harman, SH. MH dan Haykel Widiasmoko, SH         ③ Diputuskan 19 Februari 2001         Amar Ditolak       I'Tingkat Pertama         Pengadilan Niaga Nomor 38/Pailit/2001/PN.Niaga.Jkt.Pst.                                                                                                    |                                                                                                    |
| Show more Tahun Diputuskan 2018 2017 2016 2016 2015 2015 201                                                                                                    | PT DUTA KIRANA FINANCE, Tbk vs PT DUTA FORT INDONESIA<br>Hakim Ketua Ny Nur Aslam Bustaman, SH Hakim Anggota Erwin Mangatas Malau, SH; Tjahjono, SH<br>Kantor Pengacara Penggugat Millenium<br>Pengacara Penggugat Budi Agung, SH dan Widiastuti, SH<br>Kantor Pengacara Tergugat Iman Sjahputra & Associates Parijo, SH<br>Pengacara Tergugat Parijo, SH<br>() Diputuskan 28 Agustus 2001 Amar Ditolak Pringkat Pertama                                                                                                    | Pada sidebar sebelah kanan,<br>Anda dapat menampilkan<br>kategori pencarian sesuai<br>keyword yang dimasukkan |
| 2013     2014     3     Show more Tahun Dibacakan     2018     2017     2017     2017     2017     2017     2017     2017     2017     2017     2017     2017     2017     2017     2017     2017     2017     2017     2017     2017     2017     2017     2017     2017     2017     2017     2017     201                                                                                                    | Pengadilan Niaga Nomor 37/Pailit/2001/PN.Niaga/Jkt.Pst.<br>IKB DEUTSCHE INDUSTRIEBANK AG et. al. vs HOKIARTO<br>Hakim Ketua H Mahdi Soroinda Nasution, SH Hakim Anggota H A Iwan Irawan, SH; Dwiarso B Santiarto, SH<br>Kantor Pengacara Penggugat A. Hakim G. Nusantara, Harman & Partners<br>Pengacara Penggugat Abdul Hakim G Nusantara, SH, LLM, Benny Harman, SH, MH, dan Haykel Widiasmoko, SH<br>Kantor Pengacara Tergugat Hotman Paris & Partners Hotman Paris Hutapea, SH, Marx Andryan, SH, MM. dan Mien Harmini, SH<br>Pengacara Tergugat Hotman Paris Hutapea, SH, Marx Andryan, SH, MM. dan Mien Harmini, SH | (paiing relevan/ tanggai<br>dibacakan terbaru)                                                                |
| 2016 75                                                                                                    | ③ Diputuskan 03 September 2001  Amar Ditolak                                                                                                    |                                                                                                    |

Hasil pencarian putusan pada Hukumonline Search

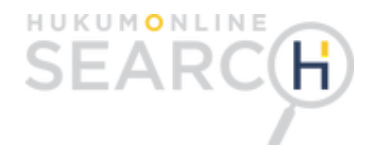

Pada menu sebelah atas terdapat **Sistem Tab** yang memungkinkan Anda mendapatkan informasi terkait regulasi yang Anda cari pada rubrik

- Klinik (Tanya jawab hukum)
- Berita (Informasi serta berita hukum)

- 3. Anda akan diarahkan ke hasil pencarian. Pada hasil pencarian terdapat keterangan putusan tersebut diantaranya:
  - Hakim Ketua;
  - Hakim Anggota;
  - Tim Kuasa Hukum;
  - Tanggal Diputuskan;
  - Amar Putusan; dan
  - Tingkat Putusan.

Selain itu, untuk mempermudah riset hukum, Anda dapat mengunduh dokumen dan melihat sejarah putusan tersebut.

| pencarian CARI talks-                                                                                                    | alvin   logout 🕨                                                                                                    | HUKUMONLINE ENGLISH           |  |  |  |
|----------------------------------------------------------------------------------------------------|----------------------------------------------------------------------------------------------------|-------------------------------|--|--|--|
|                                                                                                    | Memahami Hukum Ketenagakerjaan<br>kini semudah, klik. Dimana saja dan<br>kapan saja Download Aplikasi<br>Practice Manual sekarang! | PRACTICE<br>MANUAL            |  |  |  |
| 📸 BERITA PUSAT DATA KLINIK EVENTS & 1                                                                                                    | TRAINING PRODUK & JASA                                                                                                    | Berlangganan Sekarang         |  |  |  |
| Pengadilan Niaga Nomor 3/Pailit/2001/PN.Niaga.Jkt.Pst.<br>TEDDY THOHIR et.al. vs PT KARABHA DIGDAYA                                                                                                    |                                                                                                    |                               |  |  |  |
| Hakim Ketua : Putu Supadmi, SH Hakim Anggota : Syamsudin Manan Sinaga, SH, MH; Tjahjono, SH Tim Kuasa Hukum : Benny Harman, SH. MH dan Haykel Widiasmoko, SH O Diputuskan 2001-02-19 00:00: Amar Ditolak P Tingkat Pertama |                                                                                                    |                               |  |  |  |
| Dokumen Sejarah                                                                                                    |                                                                                                    |                               |  |  |  |
| Resume<br>Unduh                                                                                                    | Silakan klik tombol Lihat pada panel sebelah ki                                                                                    | iri untuk melihat isi dokumen |  |  |  |
| Pengadilan Niaga Nomor<br>03/PAILIT/2001/PN.Niaga/Jkt.Pst. Tahun 2001<br><b>Unduh</b>                                                                                                    |                                                                                                    |                               |  |  |  |
|                                                                                                    |                                                                                                    |                               |  |  |  |

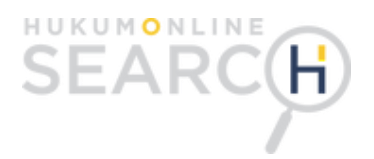

## Fitur terbaru dalam Hukumonline Search!

Selain fitur-fitur diatas, nikmati fitur terbaru dalam Hukumonline Search diantaranya:

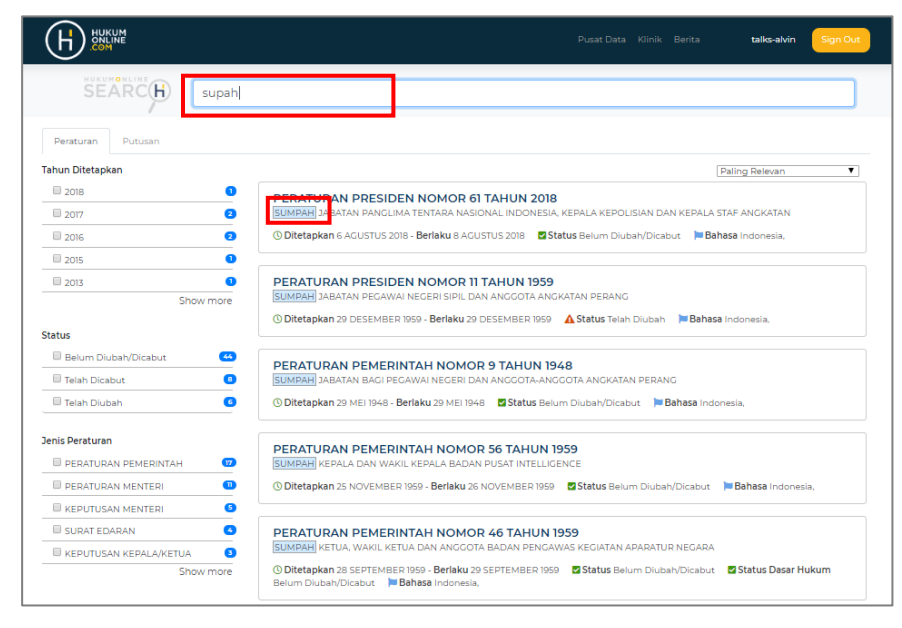

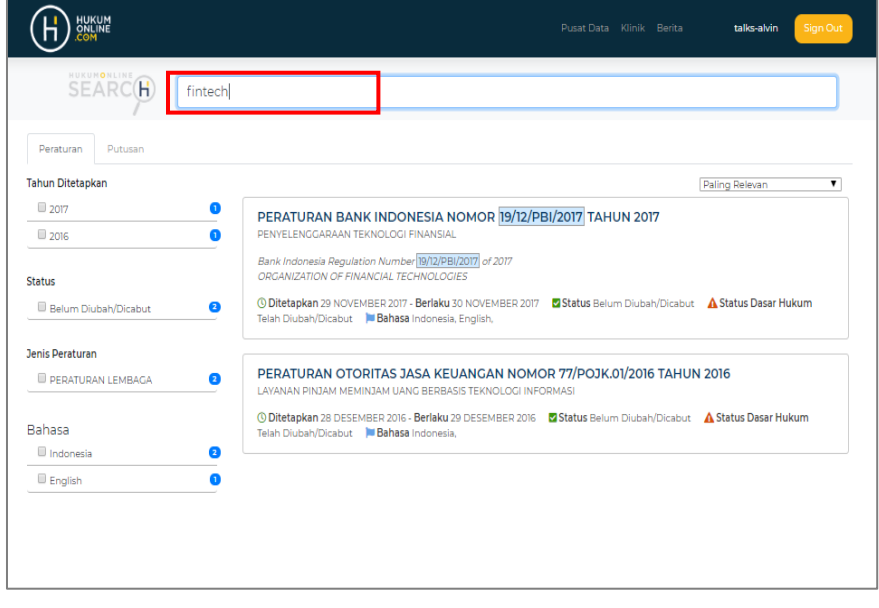

#### Correction

Dengan fitur *correction*, mesin pencari akan memberikan rekomendasi hasil pencarian dari *keyword* yang dicari.

#### Sinonim

Fitur Sinonim dalam Hukumonline Search akan membantu Anda mendapatkan hasil pencarian dengan mudah dan cepat.

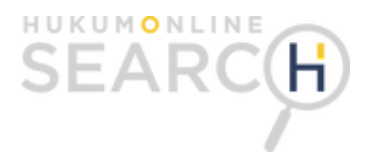

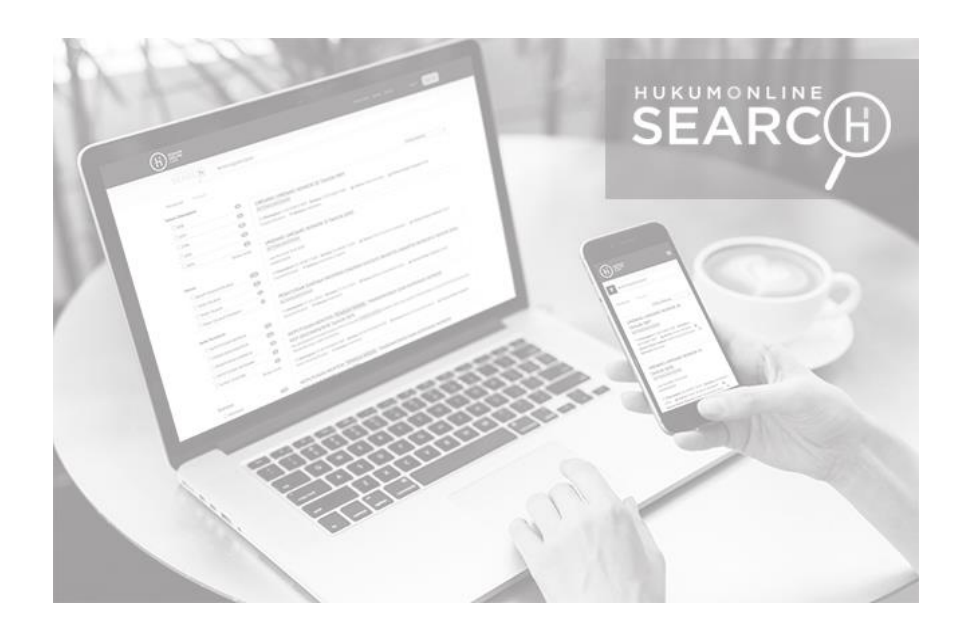

## Anda membutuhkan bantuan lebih lanjut?

Silahkan ajukan e-mail ke <u>layanan@hukumonline.com</u> atau telfon di 021-22708910 dan tim kami akan segera membantu Anda.

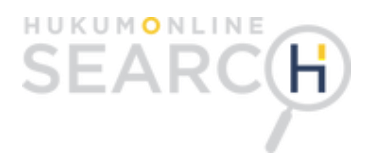